Пуск - Настройка - Панель управления.

| Установка оборудования                                                                                                    |
|----------------------------------------------------------------------------------------------------|
| Мастер установки оборудования                                                                                                    |
| Устройство подключено?                                                                                                    |
| Это устройство уже подсоединено к компьютеру?<br>• <u>Да, устройство уже подсоединено</u><br>• <u>Не</u> т, устройство еще не подсоединено                                                                                                    |
| < <u>Н</u> азад <u>Д</u> алее > Отмена                                                                                                    |
|                                                                                                    |
| Мастер установки оборудования                                                                                                    |
| На этом компьютере уже установлено следующее оборудование                                                                                                    |
| Выберите устройство из списка и нажмите кнопку "Далее", чтобы проверить<br>его свойства или выполнить диагностику неполадок.<br>Чтобы добавить новое устройство, отсутствующее в этом списке, щелкните<br>элемент "Добавление нового устройства". |
| Установленное оборудование:<br>Корневой USB концентратор<br>Корневой USB концентратор<br>Корневой USB концентратор<br>Корневой USB концентратор<br>Корневой USB концентратор<br>Добавление нового устройства                                      |
| < <u>Н</u> азад <u>Д</u> алее > Отмена                                                                                                    |

| стер установки оборудования                                                                                                    |                                                                |                                                 |         |
|----------------------------------------------------------------------------------------------------|----------------------------------------------------------------|-------------------------------------------------|---------|
| тот мастер помогает установить ново                                                                                                    | е оборудован                                                   | ие                                              | Ð       |
| Мастер может выполнить поиск нового об<br>автоматически. Если же вы точно знаете<br>которое нужно установить, вы можете вы                                                                                                    | борудования и ус<br>изготовителя и<br>брать его из спи         | становить его<br>модель оборуд<br>1ска вручную. | ования, |
| Выберите действие, которое следует выпо                                                                                                    | олнить.                                                        |                                                 |         |
| О Поиск и автоматическая установка                                                                                                    | оборудования (р                                                | екомендуется                                    | )       |
| Установка оборудования, выбранно                                                                                                    | го из списка вр                                                | учную                                           |         |
|                                                                                                    |                                                                |                                                 |         |
|                                                                                                    |                                                                |                                                 | 074042  |
|                                                                                                    | < <u>н</u> азад                                                | <u>Д</u> алее >                                 | Отмена  |
|                                                                                                    | < <u>н</u> азад                                                | <u>Д</u> алее >                                 | Отмена  |
| ер установки оборудования                                                                                                    | < <u>н</u> азад                                                | <u>Далее &gt;</u>                               | Отмена  |
| тер установки оборудования<br>ыберите тип устанавливаемого обору                                                                                                    | < <u>н</u> азад<br>дования из ст                               | цалее >                                         |         |
| тер установки оборудования<br>выберите тип устанавливаемого обору<br>Если нужный вам тип оборудования отсут<br>"Показать все устройства".<br><u>С</u> тандартные типы оборудования:                                                                                                    | < <u>н</u> азад<br>дования из ст<br>ствует, щелкнит            | цалее ><br>иска.<br>е элемент спи               | ска     |
| сер установки оборудования<br>в берите тип устанавливаемого обору<br>Если нужный вам тип оборудования отсут<br>"Показать все устройства".<br>Стандартные типы оборудования:<br>Стандартные типы оборудования:<br>Стандартные типы оборудо | < <u>н</u> азад<br>дования из ст<br>ствует, щелкнит            | цалее >                                         | ска     |
| стр установки оборудования<br>в берите тип устанавливаемого обору<br>Если нужный вам тип оборудования отсут<br>"Показать все устройства".<br>Стандартные типы оборудования:<br>Стандартные типы оборудования:<br>Стандартные типы оборудо | < <u>н</u> азад<br>дования из от<br>ствует, щелкнит            | цалее >                                         | ска     |
| тер установки оборудования<br>в берите тип устанавливаемого обору<br>Если нужный вам тип оборудования отсут<br>"Показать все устройства".<br>Стандартные типы оборудования:<br>Стандартные типы оборудования:<br>Стандартные типы оборуд  | < <u>н</u> азад<br>дования из от<br>ствует, щелкнит            | цалее >                                         | ска     |
| сер установки оборудования<br>выберите тип устанавливаемого обору<br>Если нужный вам тип оборудования отсут<br>"Показать все устройства".<br>Стандартные типы оборудования:<br>Стандартные типы оборудования:<br>Стандартные типы оборудо | < <u>Н</u> азад<br>дования из от<br>ствует, щелкнит<br>< Назал | цалее >                                         | ска     |

| Мастер установки оборудован                                                                                                    | ия                                                                                             |                                                                    |   |
|----------------------------------------------------------------------------------------------------|------------------------------------------------------------------------------------------------|--------------------------------------------------------------------|---|
| Выбор сетевой платы<br>Какую сетевую плату требу                                                                                         | ется установить?                                                                               | 13 A                                                               | > |
| Щелкните по названию с<br>оборудованию, затем нах<br>для этого компонента, на                                                            | етевого адаптера, наиболее<br>кмите кнопку "Далее". При н<br>ажмите кнопку "Установить и       | соответствующего вашему<br>аличии установочного диска<br>с диска". | э |
| Изготовитель<br>Microsoft                                                                                                    | Сетевой адаптер:<br>Адаптер Microsoft замы<br>Адаптер минипорта Mic<br>Устройство Bluetooth (п | кания на себя<br>rosoft Tun<br>ротокол RFCOMM TDI)                 |   |
| Драйвер имеет цифровую по,<br>Сведения о подписывании др.                                                                                | длись.<br><u>айверов</u>                                                                       | <u>У</u> становить с диска.                                        |   |
|                                                                                                    | < Назад                                                                                        | Далее > Отмена                                                     | 1 |
|                                                                                                    |                                                                                                |                                                                    |   |
| Мастер установки оборудован                                                                                                    |                                                                                                |                                                                    | _ |
| Мастер установки оборудован<br>Мастер готов к установке                                                                                  | ния<br>нового оборудования.                                                                    |                                                                    | 2 |
| Мастер установки оборудован<br>Мастер готов к установке<br>Устанавливаемое оборудов                                                      | ния<br>нового оборудования.<br>зание:                                                          |                                                                    |   |
| Мастер установки оборудован<br>Мастер готов к установке<br>Устанавливаемое оборудов<br>ЩЩ Адаптер Microsoft                              | ния<br>нового оборудования.<br>зание:<br>t замыкания на себя                                   |                                                                    |   |
| Мастер установки оборудован<br>Мастер готов к установке<br>Устанавливаемое оборудов<br>ШС Адаптер Microsoft<br>Чтобы приступить к устано | ния<br>нового оборудования.<br>зание:<br>t замыкания на себя<br>вке нового оборудования, на    | жмите "Далее".                                                     |   |

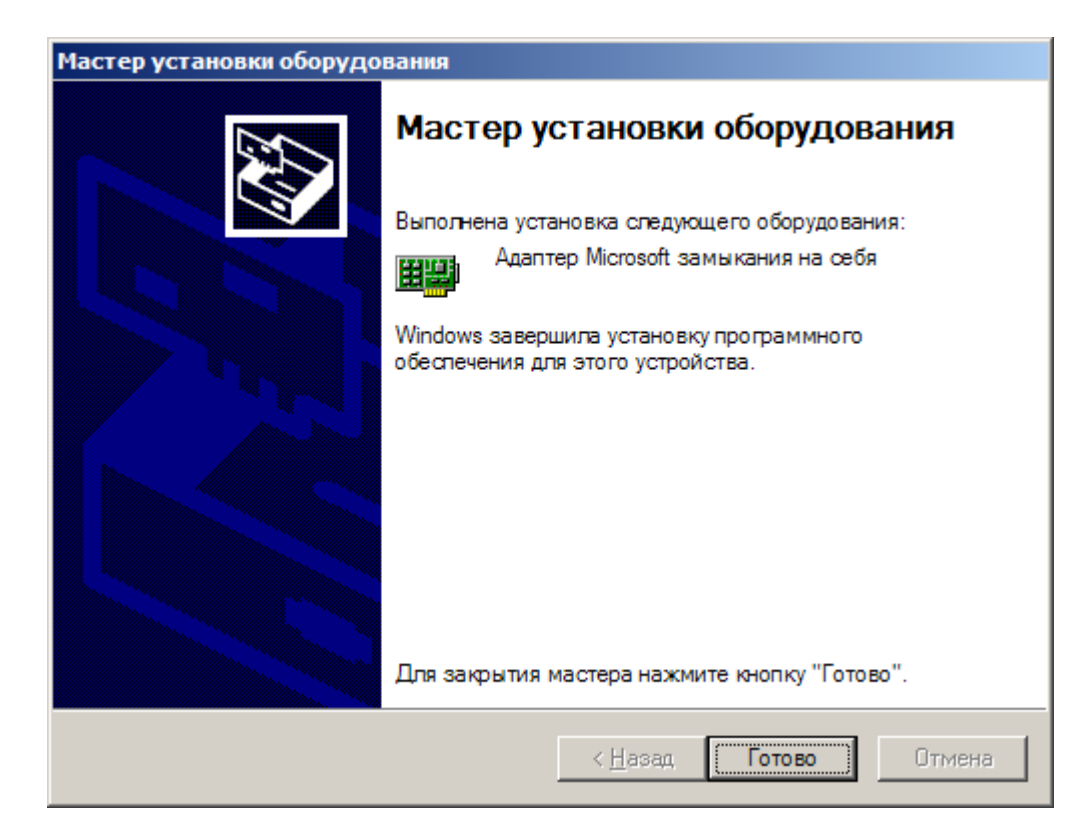

Далее открываем "Пуск - Настройка - Сетевые подключения" и находим наше подключение.

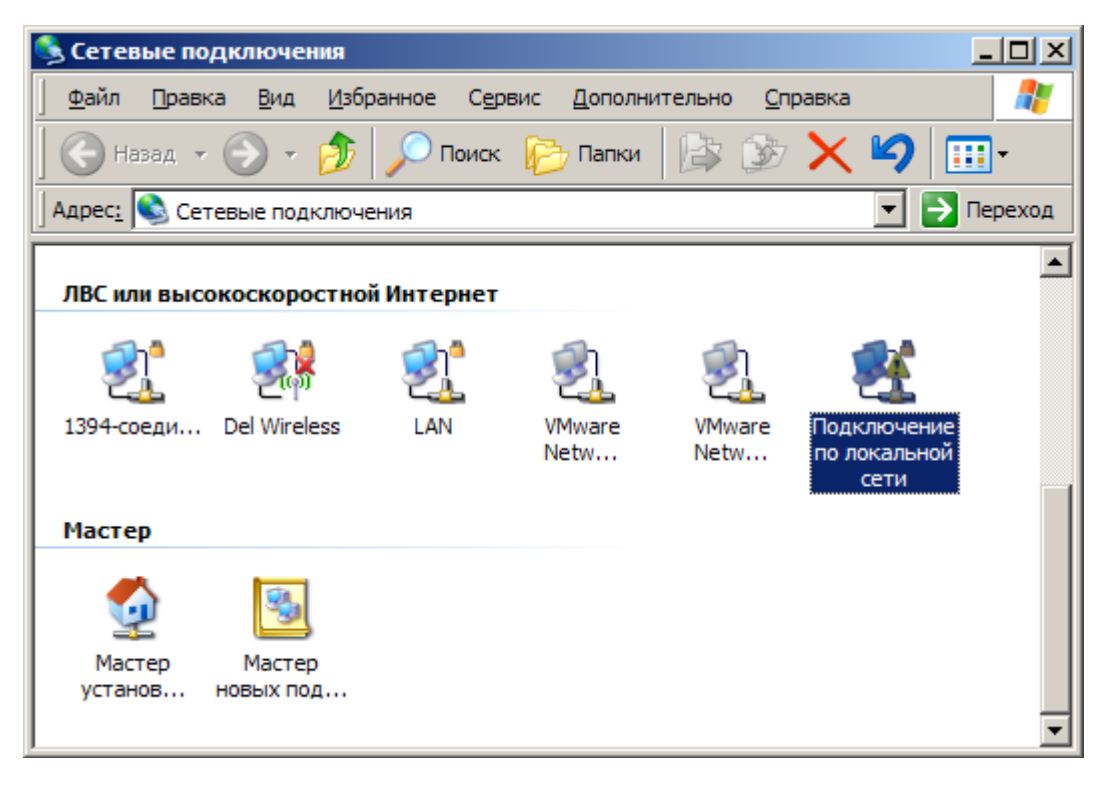

Открываем его свойства:

| 🚣 Подключение по локальной сети - свойства 💦 🙁                                                     |
|----------------------------------------------------------------------------------------------------|
| Общие Дополнительно                                                                                |
| Подключение через:                                                                                 |
| Адаптер Microsoft замыкания на с <u>Н</u> астроить                                                 |
| Компоненты, используемые этим подключением:                                                        |
| 🗹 🖳 Клиент для сетей Microsoft                                                                     |
| ☑ 📮 VMware Bridge Protocol                                                                         |
| Протокол Интернета (ТСР/IР)                                                                        |
|                                                                                                    |
| Уст <u>а</u> новить <u>У</u> далить Свойства                                                       |
| Описание                                                                                           |
| Протокол TCP/IP - стандартный протокол глобальных<br>сетей, обеспениявающий связь между разплиными |
| взаимодействующими сетями.                                                                         |
| При подключении вывести значок в области уведомлений                                               |
| Уведомлять при ограниченном или отсутствующем                                                      |
| подыточении                                                                                        |
| ОК Отмена                                                                                          |

И прописываем следующий IP для протокола TCP/IP, например:

| Свойства: Протокол Интернета (Т                                                                                                    | CP/IP)                 | ? × |  |  |  |
|----------------------------------------------------------------------------------------------------|------------------------|-----|--|--|--|
| Общие                                                                                                    |                        |     |  |  |  |
| Параметры IP могут назначаться автоматически, если сеть<br>поддерживает эту возможность. В противном случае параметры<br>IP можно получить у сетевого администратора. |                        |     |  |  |  |
| О Получить IP-адрес автоматически                                                                                                    |                        |     |  |  |  |
| • <u>И</u> спользовать следующий IP-адрес:                                                                                                    |                        |     |  |  |  |
| <u>I</u> P-адрес:                                                                                                    | 192 . 168 . 255 . 128  |     |  |  |  |
| <u>М</u> аска подсети:                                                                                                    | 255 . 255 . 255 . 0    |     |  |  |  |
| Основной шлюз:                                                                                                    | · · ·                  |     |  |  |  |
| С П <u>о</u> лучить адрес DNS-сервера                                                                                                    | автоматически          |     |  |  |  |
| • Использовать следующие адр                                                                                                    | е са DNS-серверов: ——— |     |  |  |  |
| Предпочитаемый DNS-сервер:                                                                                                    |                        |     |  |  |  |
| <u>А</u> пьтернативный DNS-сервер:                                                                                                    |                        |     |  |  |  |
| Дополнительно                                                                                                    |                        |     |  |  |  |
|                                                                                                    | ОК Отм                 | ена |  |  |  |

Далее открываем диалог:

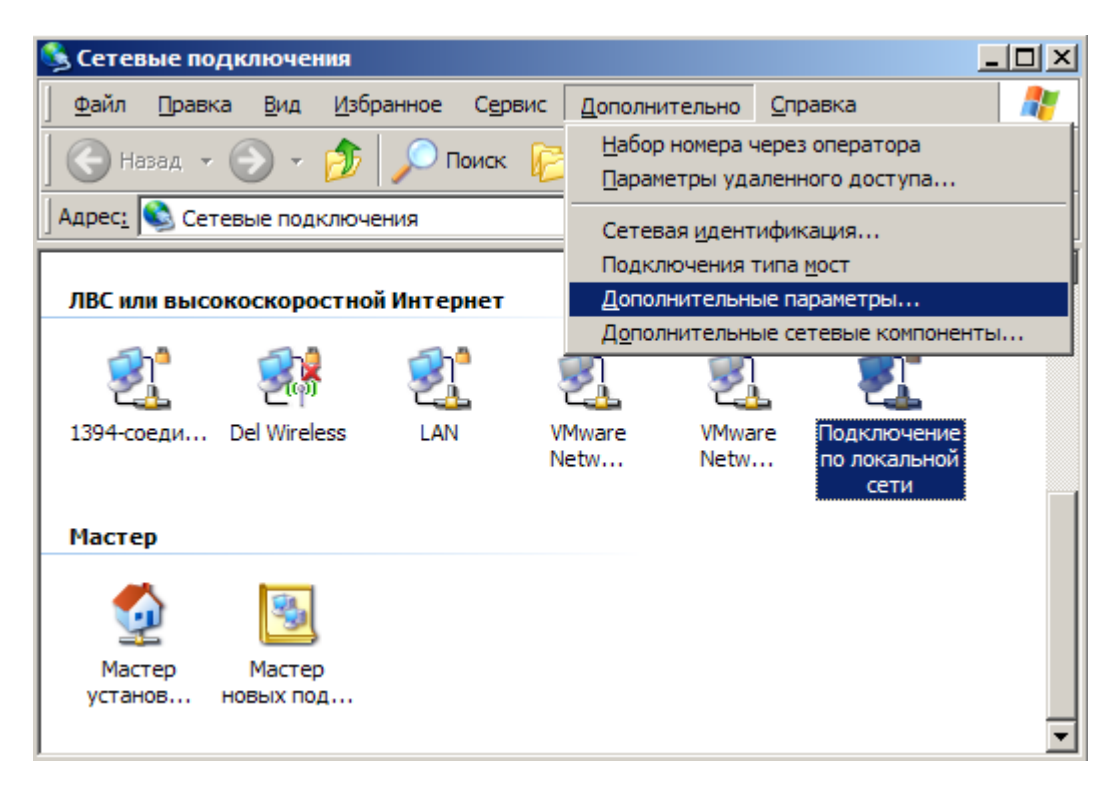

И с помощью стрелочек на закладке "Адаптеры и привязки" ставим наш добавленный адаптер в самый верх списка:

| Дополнительные параметры                                                            | ? ×    |
|-------------------------------------------------------------------------------------|--------|
| Адаптеры и привязки Порядок служб доступа                                           |        |
| Подключения приведены в порядке, который используется при работе сетевых служб.     |        |
| <u>П</u> одключения:                                                                |        |
| Подключение по локальной сети     Let Del Wireless     LAN     Lan                  | t      |
| Привязка для Подключение по локальной сети:                                         |        |
| <ul> <li>Клиент для сетей Microsoft</li> <li>Протокол Интернета (TCP/IP)</li> </ul> | t<br>t |
|                                                                                     |        |
| ОКОт                                                                                | мена   |

По команде "ipconfig /all" мы его увидим:

Перегружаемся и регистрируем станцию.